# WIRELESS NETWORK CONFIGURATION

## USER GUIDES (Android)

Prepared by:

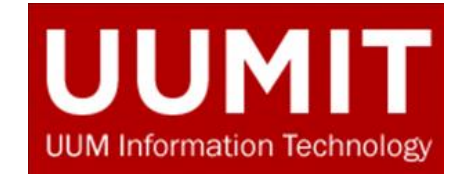

#### Wireless Setup Guide – (Android)

| 461 461 16:29                        | C Voli 0.00 4G1 4G1 |
|--------------------------------------|---------------------|
| Settings 1                           |                     |
| Q Search settings                    |                     |
|                                      |                     |
| 🤶 Wi-Fi                              | Off >               |
| Dual SIMs & mobile ne                | etwork >            |
| ••• Other networks and co            | onnections          |
|                                      |                     |
| <b>D</b> Notification and status     | s bar >             |
|                                      | s >                 |
| ☆ Home screen, lock scr<br>wallpaper | een and             |
| Oynamic effects                      | >                   |
| Sound and vibration                  | >                   |
|                                      |                     |
| System update                        | >                   |
|                                      | 1                   |
|                                      |                     |

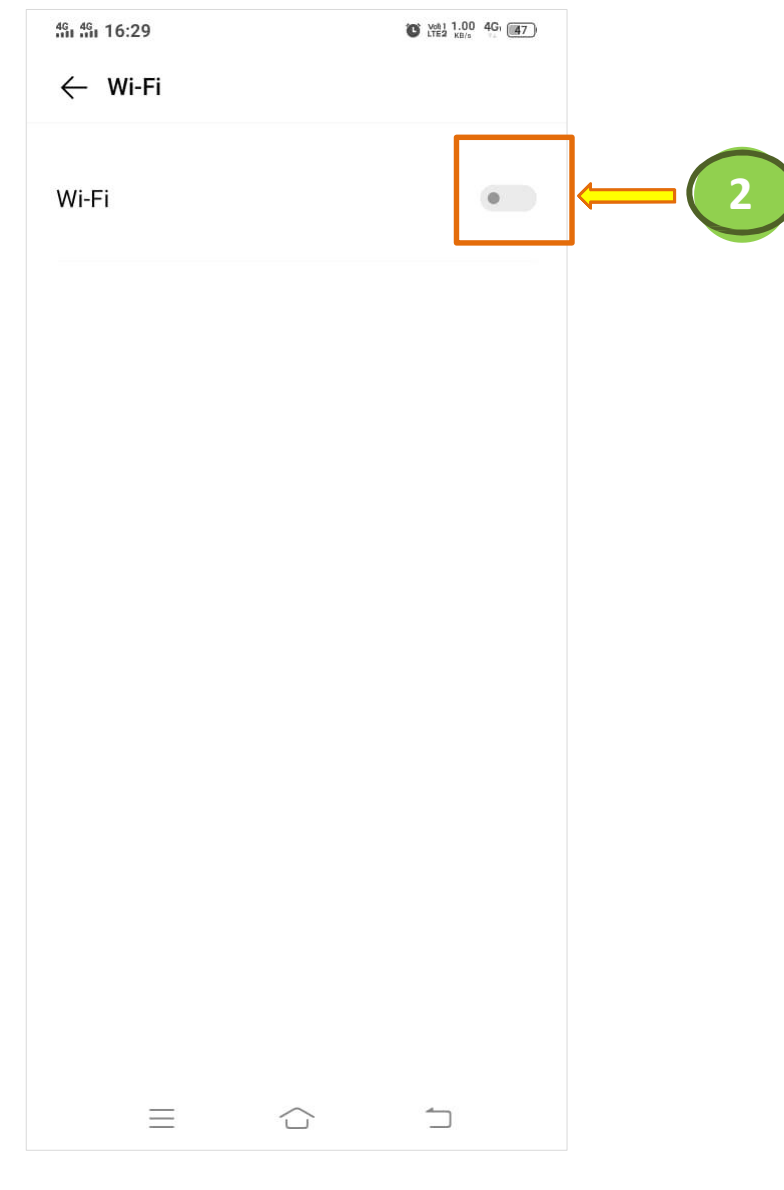

1. Go to Settings and select Wi-Fi button

2. Tap to turn ON Wi-Fi

### Wireless Setup Guide – (Android)

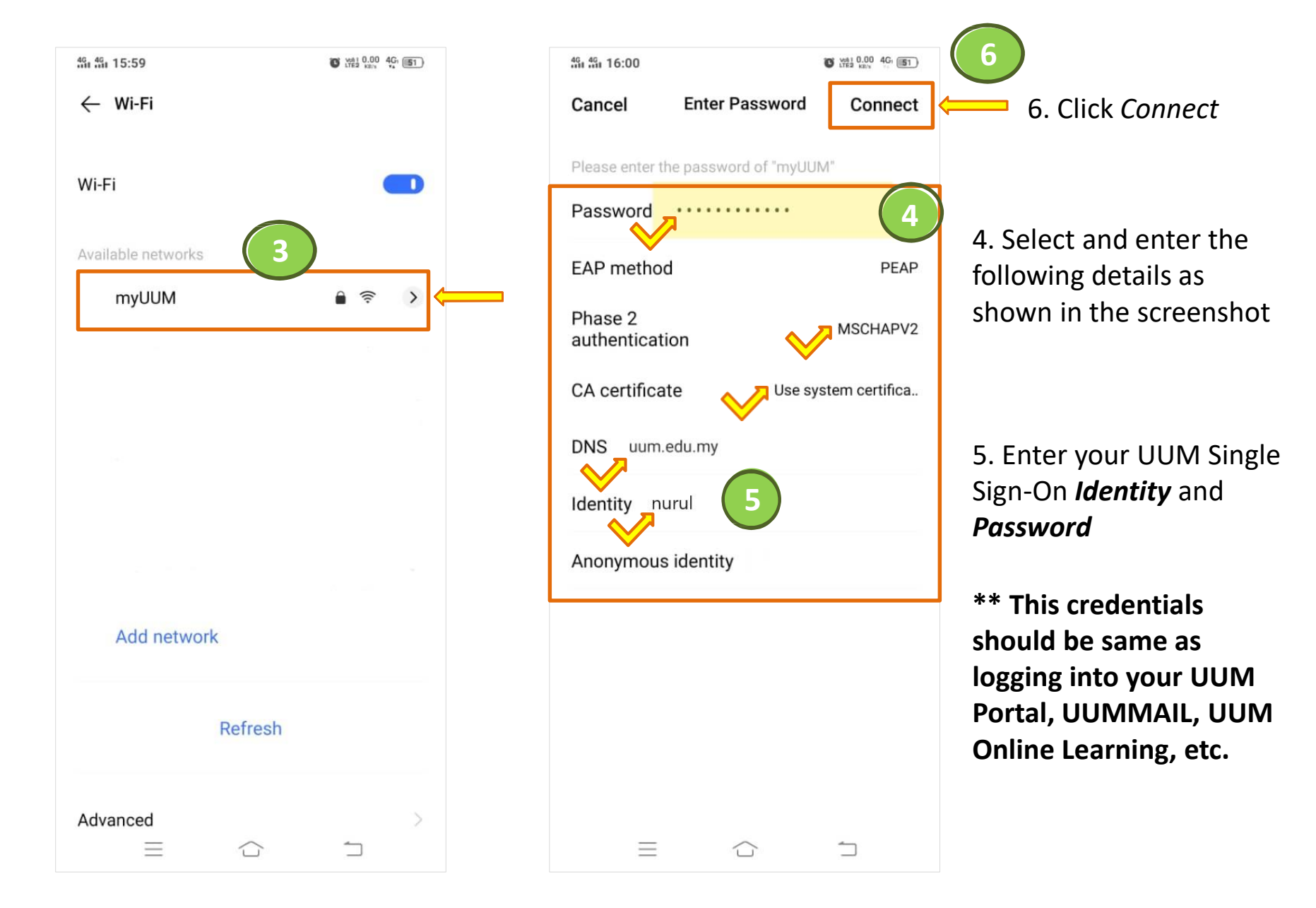

3. Tap the Wi-Fi available networks - myUUM

#### Wireless Setup Guide – (Android)

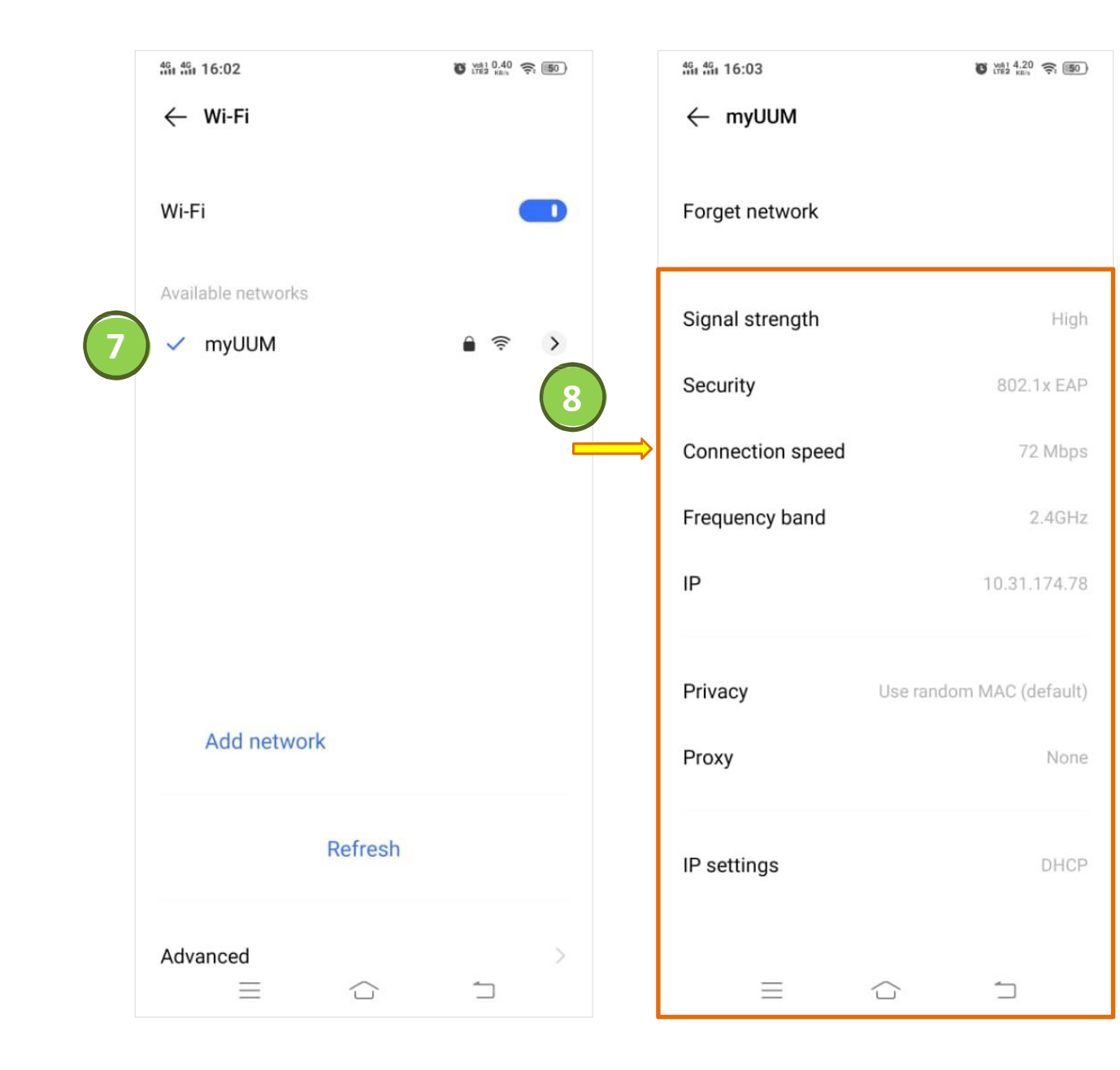

7. Wait for a few seconds until a blue checkmark beside a network name appeared which indicates you are successfully connected to myUUM

8. Tap arrow icon on the right of the network that you're connected to see the Wi-Fi details